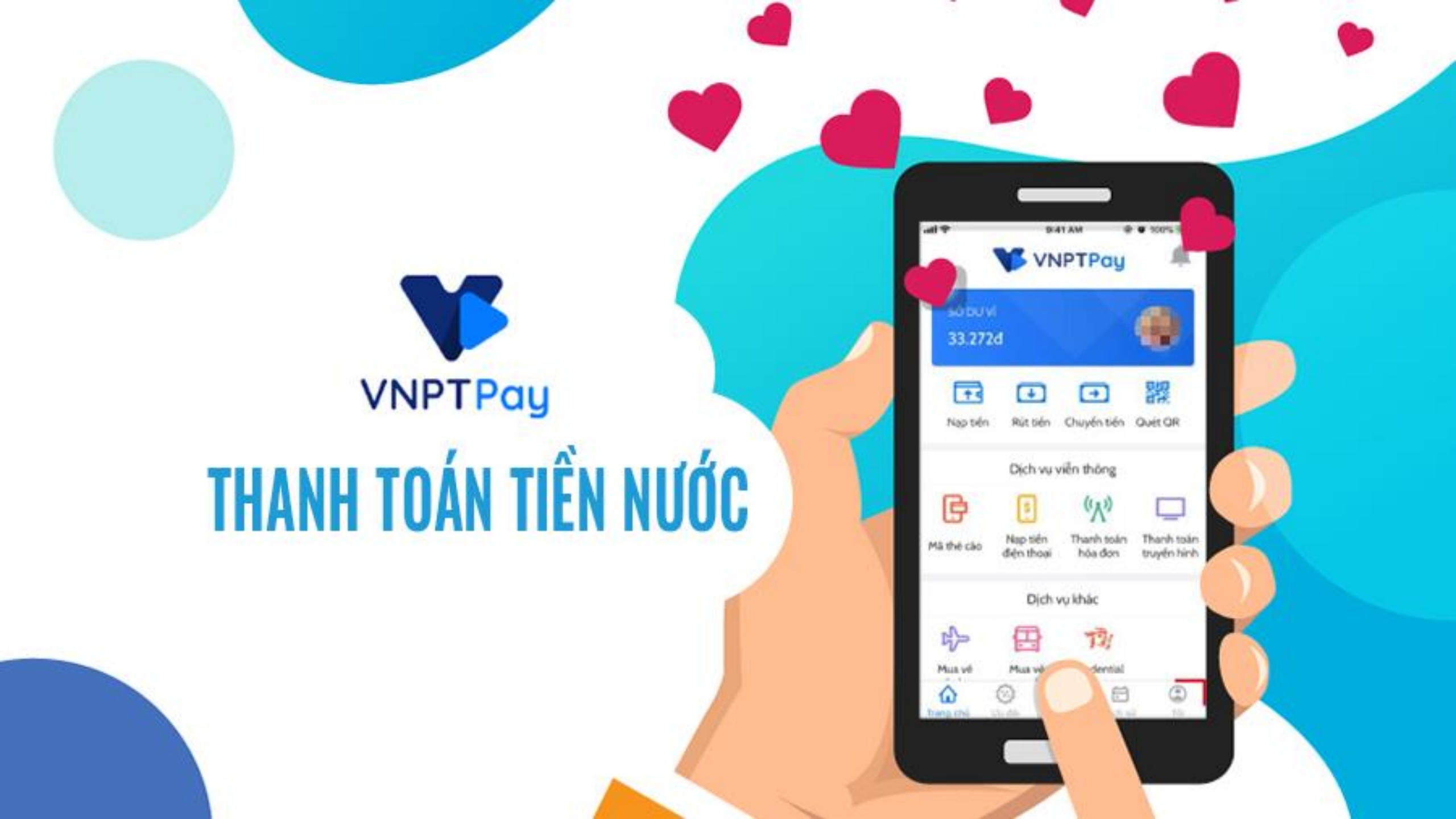

# VNPTPay

## NỘI DUNG

- GIỚI THIỆU VÍ ĐIỆN TỬ VNPT PAY
- 2. TẢI APP VÀ CÀI ĐẶT VNPT PAY
- 3. ĐĂNG KÝ TÀI KHOẢN VÍ VNPT PAY
- 4. ĐỊNH DANH TÀI KHOẢN VÀ LIÊN KẾT NGÂN HÀNG
- 5. THANH TOÁN HÓA ĐƠN NƯỚC

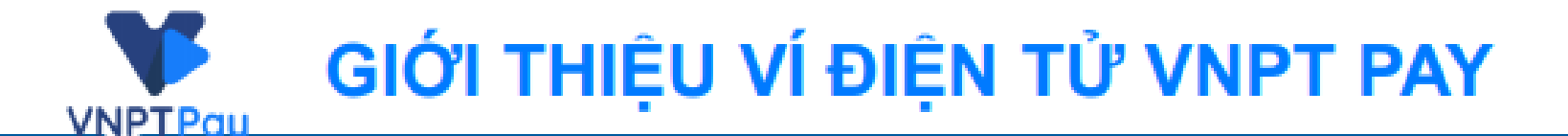

 Một loại tài khoản điện tử, có chức năng lưu giữ tiền tệ. giúp Khách hàng thực hiện các thanh toán, gửi và nhận tiền một cách nhanh chóng, thuận tiện, dễ dàng và bảo mật.

#### Sản phẩm số triển vọng lĩnh vực Công nghệ thông tir Giải thưởng Nhân tài đất Việt 2018

 Ngày 06/07/2017, Ngân hàng Nhà nước đã cấp giấy phép số 41/GP-NHNN cho VNPT-Media cung ứng dịch vụ trung gian thanh toán. NGÂN HÀNG NHÀ NƯỚC CONG HÒA XÃ HỘI CHỦ NGHỦA VIỆT NAM VIỆT NAM Đặc lập - Tự do - Họah phác

S& # /CP-NHNN

townself and real and the Polynamic

Hà Nội, ngày 06 tháng 7 năm 2017

GIÁY PHÉP

HOẠT ĐỘNG CUNG ỨNG DỊCH VỤ TRUNG GIAN THANH TOÁN

THÔNG ĐỘC NGÂN HÀNG NHÀ NƯỚC VIỆT NAM

Cân cử Luật Ngân hàng Nhà nước Việt Nam số 46/2010/QH12 ngày 16/06/2010;

Cân cử Nghị định số 101/2012/NĐ-CP ngày 22/11/2012 của Chính phủ về thính toán không dùng tiến mặt; Nghị định số 80/2016/NĐ-CP ngày 01/07/2016 của Chính phủ sửa đối, bố rung một số điều của Nghị định số 101/2012/NĐ-CP;

Clin cử Thông tr số 39/2014/TT-NHNN ngày 11/12/2014 của Ngân bảng Nhà nước Việt Nam hướng dẫn về dịch vụ trung gian thanh toán; Thông tư số 20/2016/TT-MIDNN ngày 30/06/2016 của Ngân bảng Nhà nước Việt Nam về việc nền đối, bố rang nột số điều của Thông tr số 36/2012/TT-MIDNN ngày 28/12/2012 quy định về trang bị, quin lý, vận bảnh và dâm bảo an toán hoạt động của máy giao địch tự động vì Thông tr số 36/2014/TT-MIDNN; Thông tr số 30/2016/TT-NHNN ngày 14/10/2016 sits đối, bố rang một số Thông tr quy định về hoạt động cùng ứng dịch vụ thanh toán và địch vụ trung gian thanh toán;

Xét Den dễ nghị cấp Giảy pháp hoạt động cũng ứng định vụ trung gian thanh toán ngày 22 tháng 02 năm 2017, Công văn số 126/VNPT-Modia-VNPT Pay ngày 22/02/2017, Công văn số 308/VNPT-Media-VNPT Pay ngày 24/4/2017, Công văn số 374/VNPT-Media-VNPT Pay ngày 18/5/2017, Công văn số 421/VNPT-Media-VNPT Pay ngày 31/5/2017 của Tổng Công tự Truyền thông (VNPT-Media) và Hồ sự định kêm;

Then đề nghị của Vụ trưởng Vụ Thanh toàn,

QUYET BINH:

Diễu 1. Cấp phép hoạt động cũng ứng dịch vụ trung gian thanh toàn cho: 1. Tên tổ chức:

- Tên đầy đã bảng tiếng Việt: TÔNG CÔNG TY TRUYÊN THÔNG.

- Tên đầy đi bằng tiếng Anh: VNPT MEDIA CORPORATION.

- Tên viết tắt: VNPT-Media.

2. Mi số deanh nghiệp: 0106873188.

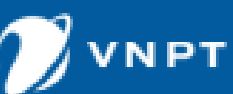

## 2.HƯỚNG DẪN TẢI APP VÀ CÀI ĐẶT VÍ VNPT PAY

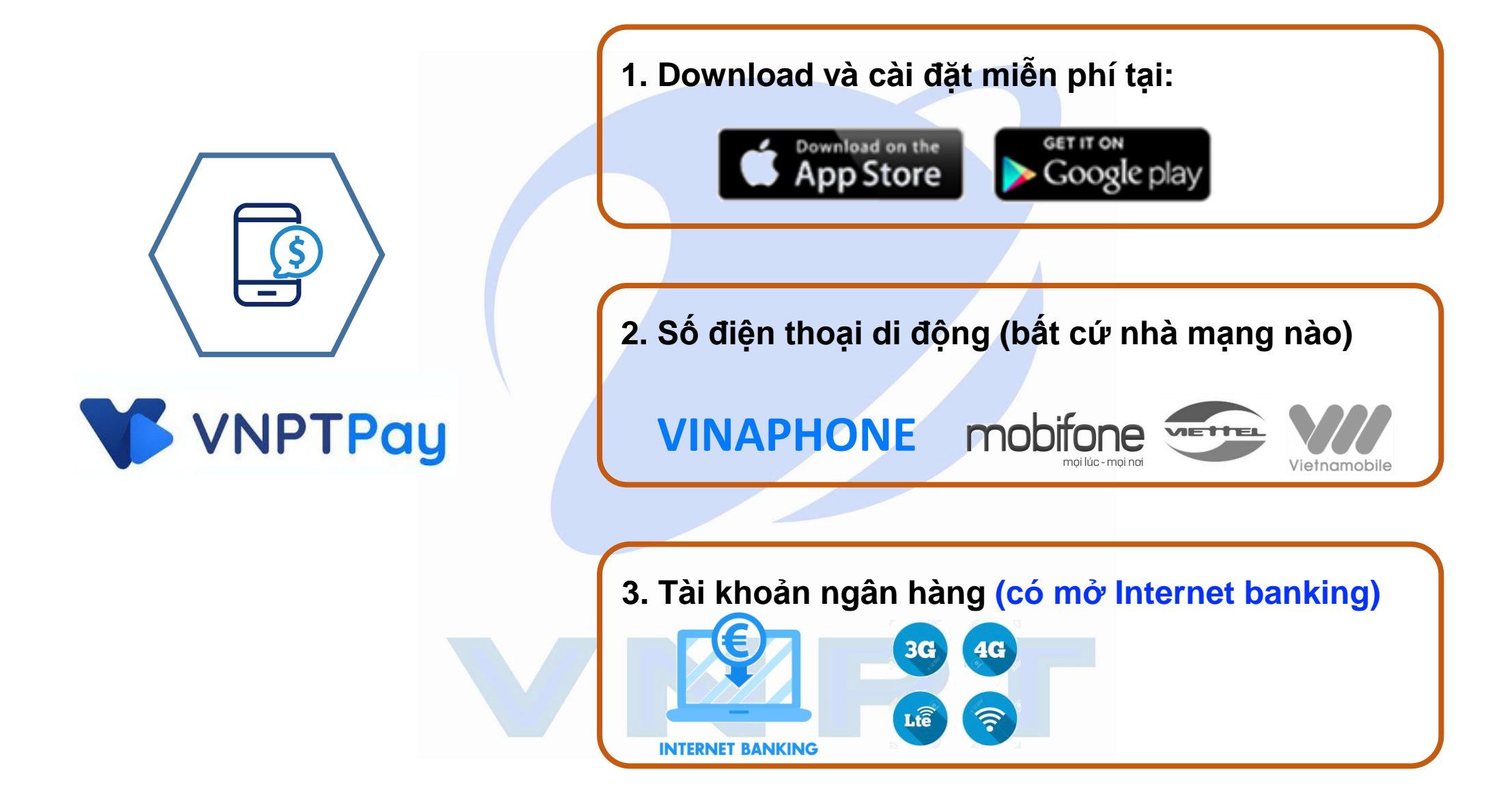

## 2. HƯỚNG DẪN TẢI APP VÀ CÀI ĐẶT VÍ VNPT PAY

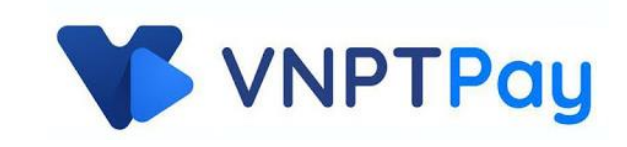

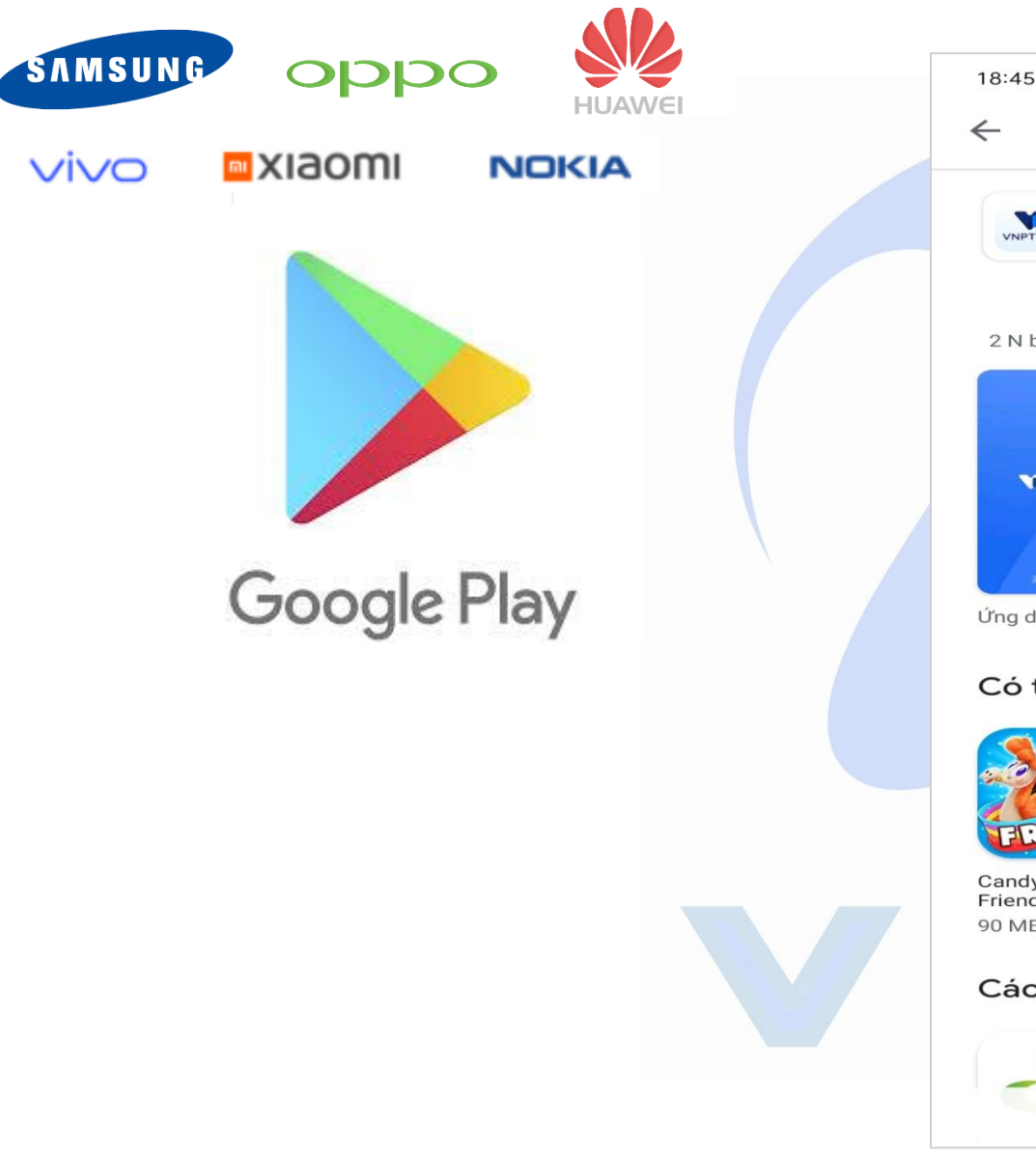

| 18:45                              | (1) (1) (1) (1)<br>(1) (1) (1) (1) (1) (1) (1) (1) (1) (1)                                                                                                    |
|------------------------------------|----------------------------------------------------------------------------------------------------|
| vnpt pay                           | Q Y                                                                                                    |
|                                    |                                                                                                    |
| VNPT PAY<br>VNPT MEDIA             | Cài đặt                                                                                                    |
| 37+                                | 3+                                                                                                    |
| 2 N bài đánh giá 39 MB             | Phù hợp cho 3 tuổi trở                                                                                                    |
| Terrer<br>Đã DẠNG                  |                                                                                                    |
|                                    | C ANNO DE LA CALLANDI DE LA CALLANDI |
| VNPTPay                            | Partie Ref. (1997) (1997) (199 |
|                                    | Marana da Cara Marana da Cara da Cara  |
| Ứng dụng thanh toán điện tử VNPT P |                                                                                                    |
|                                    |                                                                                                    |
| Co the bạn cung thích              | $\rightarrow$                                                                                                    |
|                                    |                                                                                                    |
| FIDRENDS .                         |                                                                                                    |
| Candy Crush Fruit Ninia®           | Tăng Chiều Cao - Ứn                                                                                                    |
| Friends Saga 84 MB                 | Thể Dục Tăng C Câ<br>9,9 MB 12                                                                                                    |
| Các ứng dụng tượng tự              | _                                                                                                    |
| Các ung dụng tương tự              | ~                                                                                                    |
|                                    |                                                                                                    |
|                                    | rayoo                                                                                                    |
|                                    |                                                                                                    |

## 2. HƯỚNG DẪN TẢI APP VÀ CÀI ĐẶT VÍ VNPT PAY

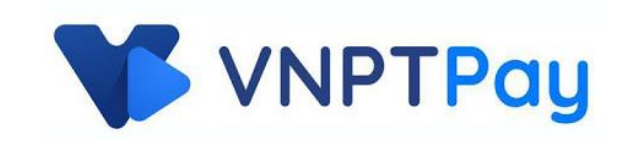

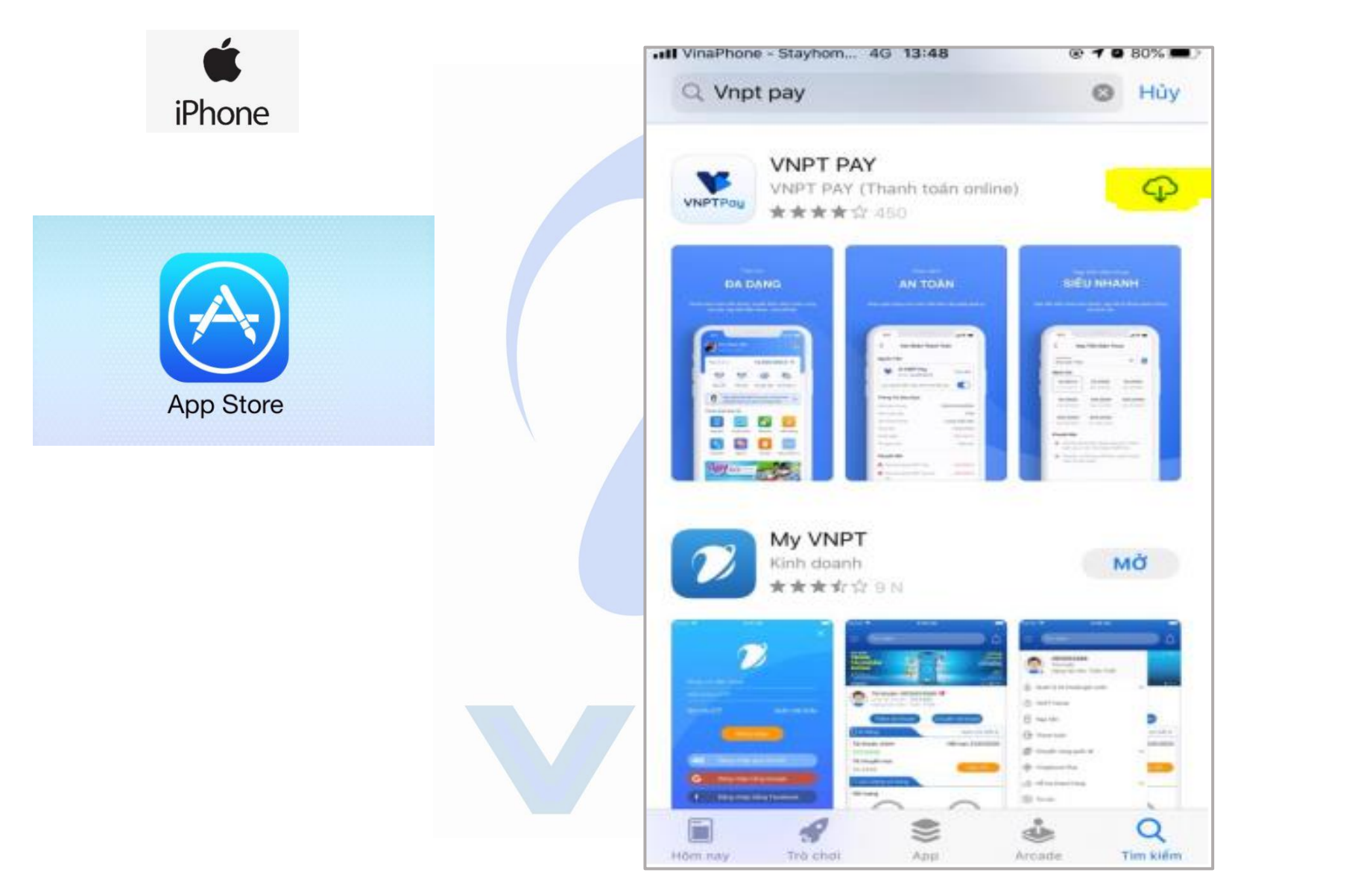

Bước 1:

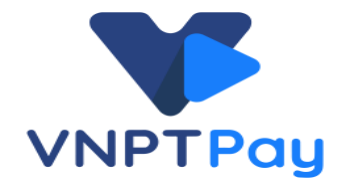

Ø 79%

Tài khoản ví

QR Quà tăng

...

Tất cả dịch vụ

Tất cả

B

Cá Nhân

-0

C

Mua mã thẻ

di đông

Giải trí

 $(\mathbf{V})$ 

Lich Sử

Ű

 App Store ■■■ 4G 13:48 **VNPT** Pay xin chào Mở ứng dụng VNPTPAY Kích Hoạt Ví Đăng nhập để tận hưởng Chọn vào Đăng nhập/Đăng ký mọi tính năng của ví Ŧ Chuyển tiền Nạp tiền Rút tiền Đăng Nhập / Đăng Ký Thanh Toán Dịch Vụ ('Å' Î Nap tiền Hóa đơn viễn thông di đông Π Hóa đơn Vân tải -Du lich THANH TOÁN RẢNH TAY GIẢM NGAY TỚI HÓA ĐƠN VNPT 08/4/2020-30/4/2020 . . . Ưu Đãi 箭 **VNPT** Pay Ưu Đãi Quét Mã QR

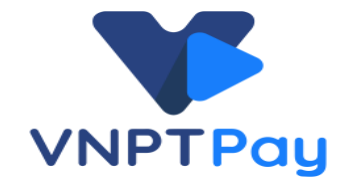

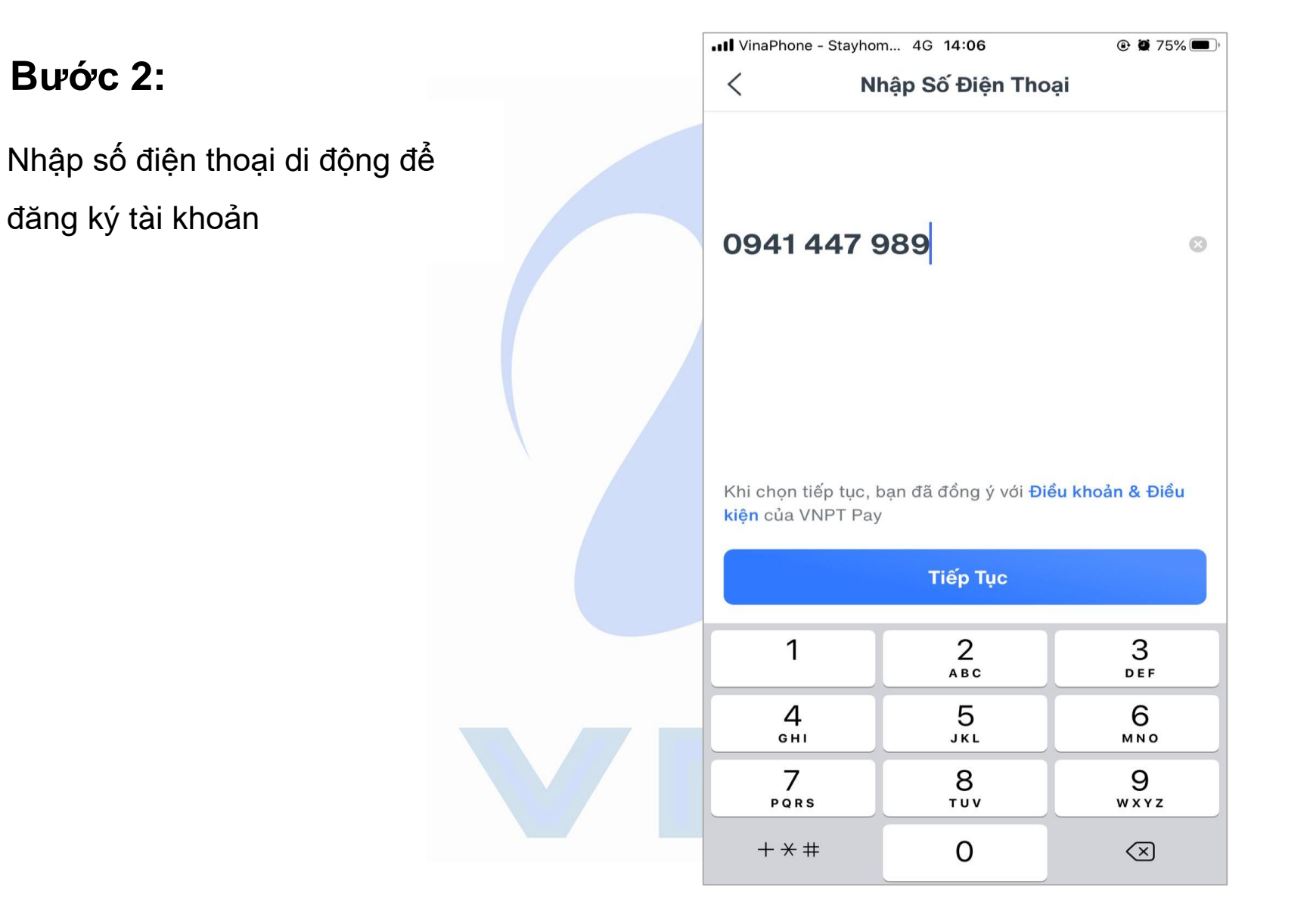

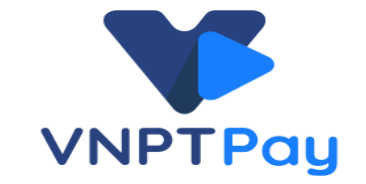

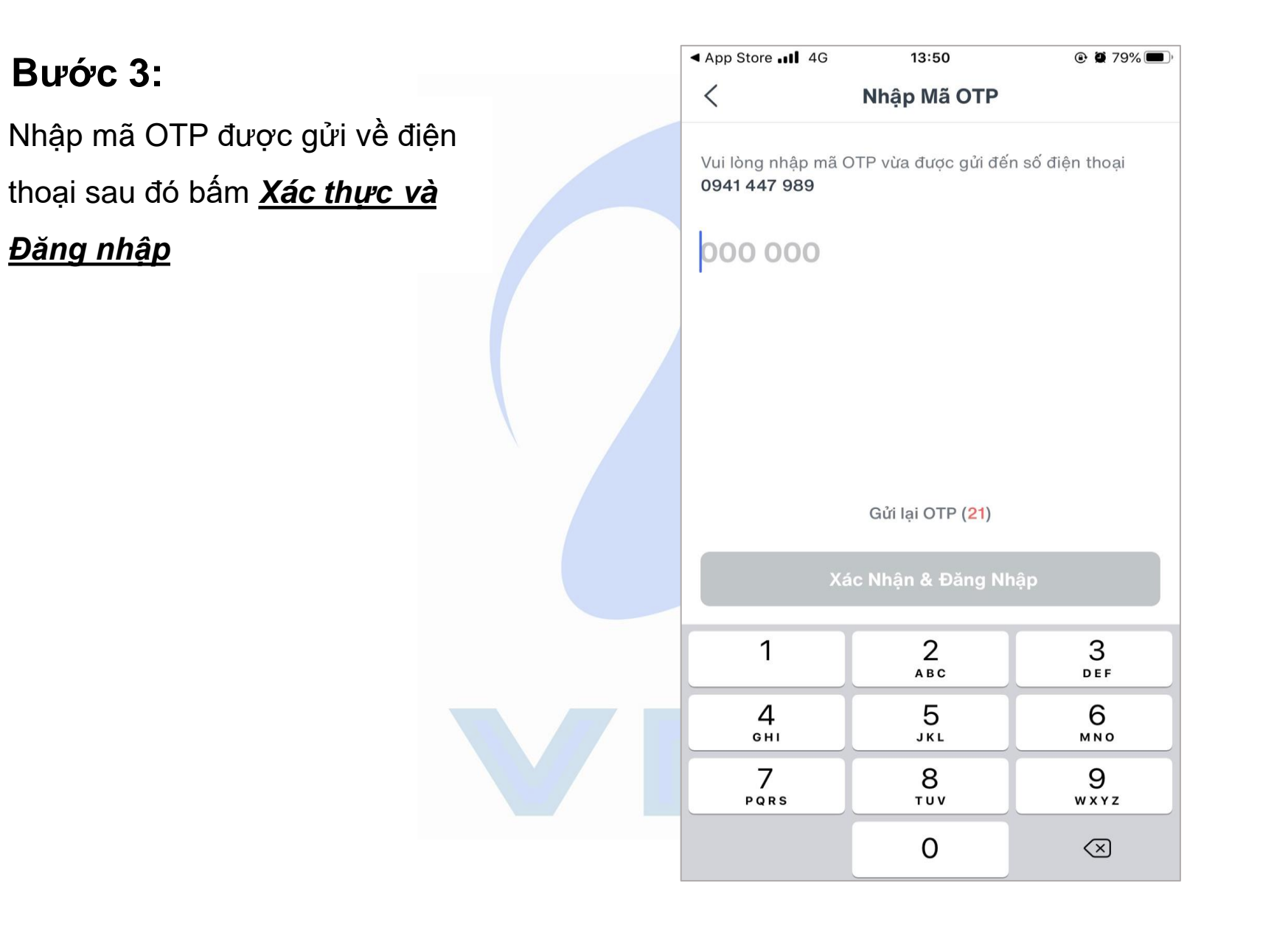

Nhập một số thông tin cá nhân và mật khẩu theo yêu cầu để đăng ký tài khoản

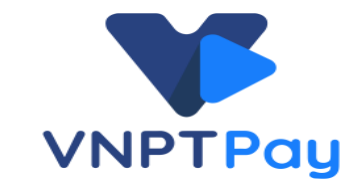

| 19:37  🕫 🖸 (47)              | 19:37 all al 🛜 🖸 (47)                                                | 18:47 🗖 🎄 ඊ 🛜 📶 🚳                                             | 18:48 🗖 🔺 🎝 🛱 🖬 🕼                           |
|------------------------------|----------------------------------------------------------------------|---------------------------------------------------------------|---------------------------------------------|
| Khập Thông Tin Cá Nhân       | Khập Thông Tin Cá Nhân                                               | < Tạo Mật Khẩu                                                | Xác Nhận Mật Khẩu                           |
| Bước 1/4                     | Bước 2/4                                                             | Bước 3/4                                                      | Bước 4/4                                    |
| Vui lòng nhập họ tên của bạn | Vui lòng nhập số chứng minh thư / thẻ căn cước /<br>hộ chiểu của bạn | Mật khẩu dùng để đăng nhập, xác thực và bảo<br>mật tài khoản. | Nhập lại mật khẩu để xác nhận và đăng nhập. |
| <u>CAO</u> ©                 | 187                                                                  | Mật khẩu của bạn                                              | Mật khẩu của bạn                            |
|                              |                                                                      | Mặt Khau của bận                                              | () Khóp với mật khẩu đã tạo.                |
|                              |                                                                      | Tối thiểu 8 ký tự                                             |                                             |
|                              |                                                                      | Bao gồm cả chữ và số                                          |                                             |
| Тіё́р Тụс                    | Тіё́р Тụс                                                            | Tiếp Tục                                                      | Xác Nhận Mật Khẩu                           |
| 1 2 3 4 5 6 7 8 9 0          | 1 2 3 4 5 6 7 8 9 0                                                  | 1 2 3 4 5 6 7 8 9 0                                           | 1 2 3 4 5 6 7 8 9 0                         |
| qwertyuiop                   | qwertyui op                                                          | qwertyui op                                                   | qwertyuiop                                  |
| asd fghjkl                   | as dfghjkl                                                           | asdfghjkl                                                     | asdfghjkl                                   |
| 습 z x c v b n m 🗵            | ☆ z x c v b n m ⊗                                                    | ☆ z x c v b n m <                                             | ☆ z x c v b n m <                           |
| ?123 🖁 🛛 . 🗲                 | ?123 <sup>©</sup> ,                                                  | ?123 ,                                                        | ?123 ,                                      |
|                              |                                                                      |                                                               |                                             |
|                              |                                                                      |                                                               |                                             |

#### GIAO DIỆN ĐĂNG KÝ TÀI KHOẢN THÀNH CÔNG

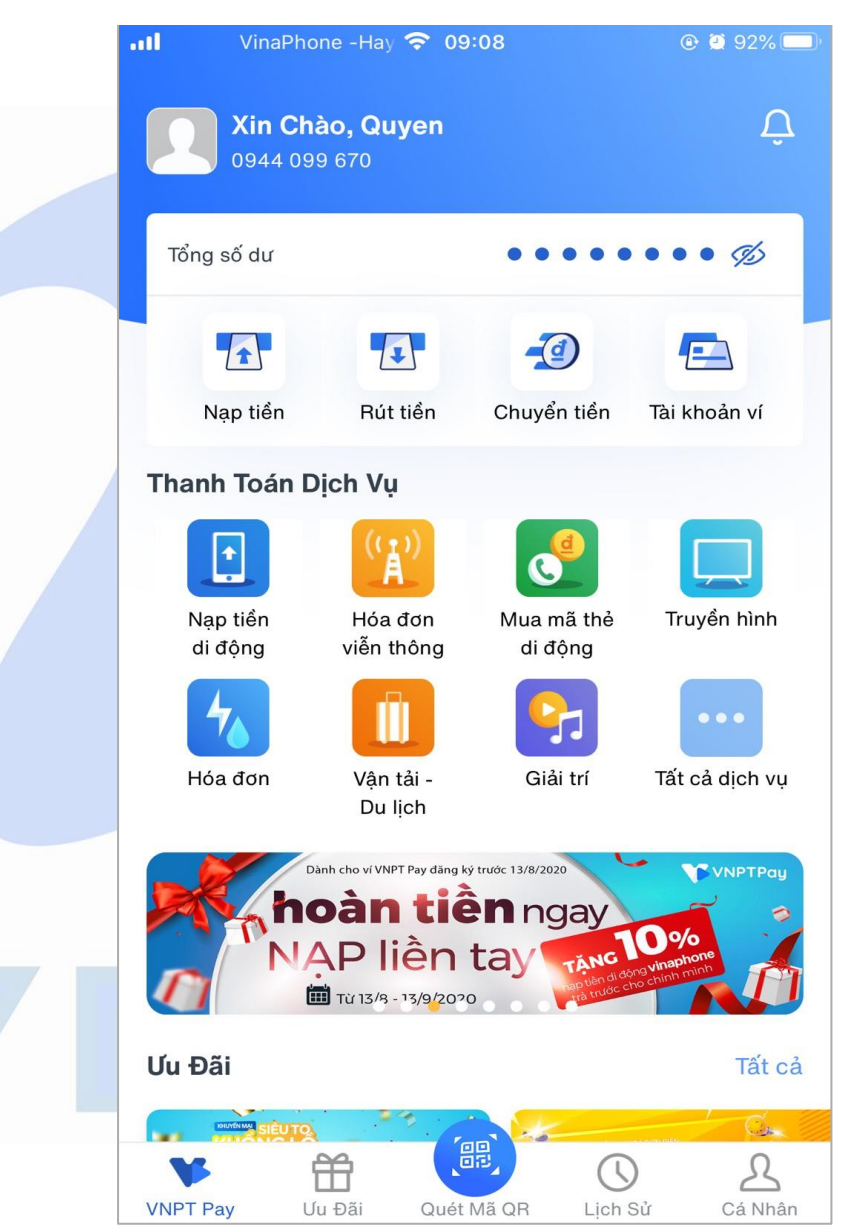

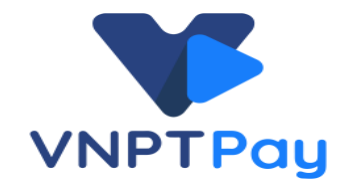

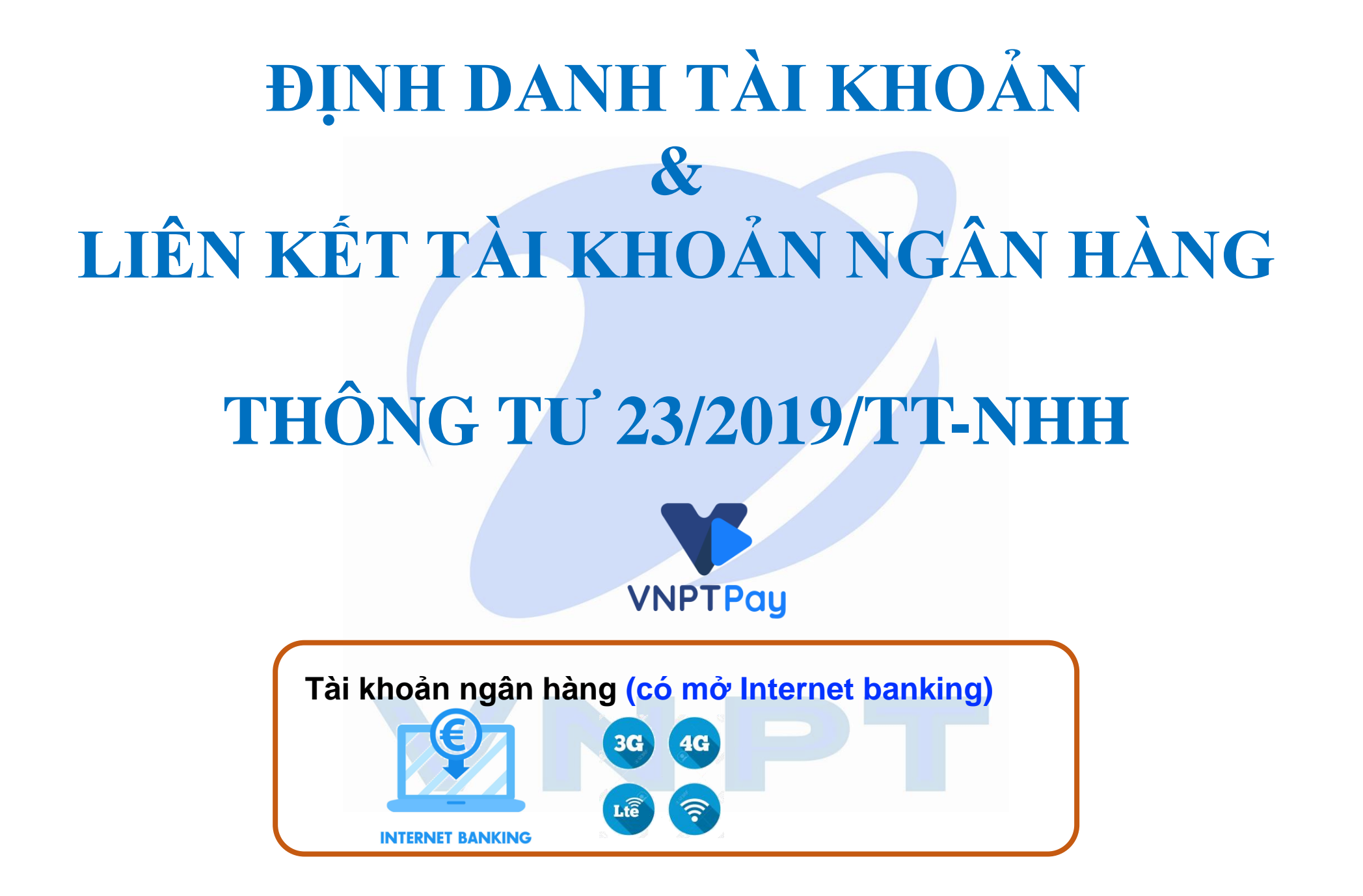

### 4. ĐỊNH DANH TÀI KHOẢN VÀ LIÊN KẾT NGÂN HÀNG

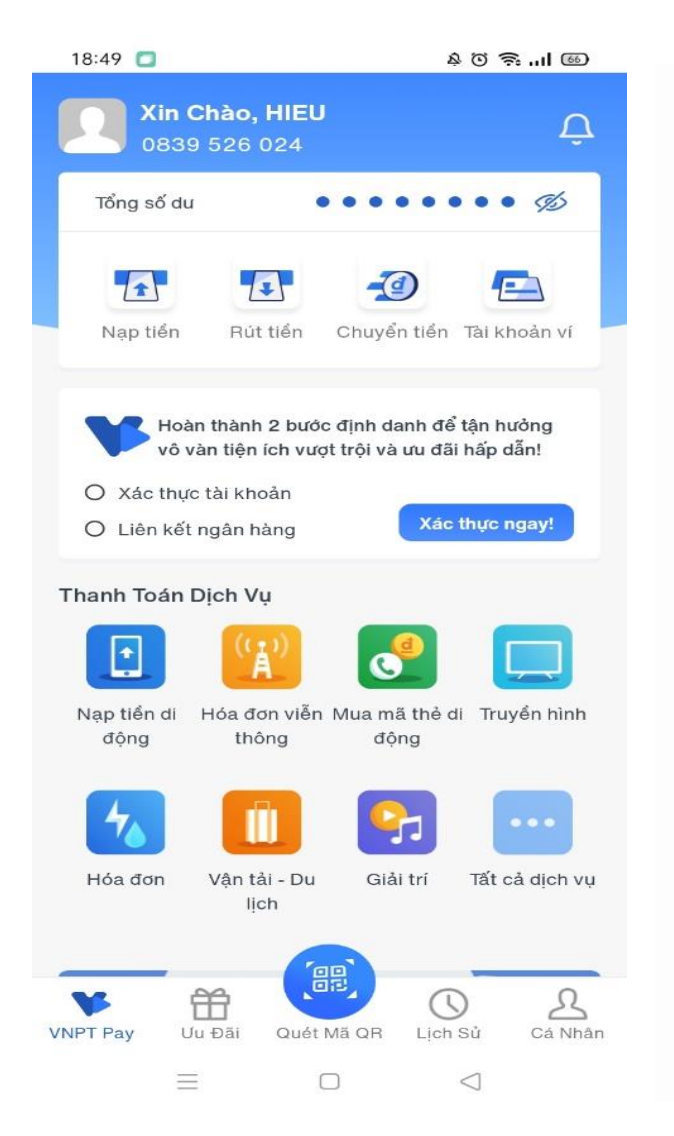

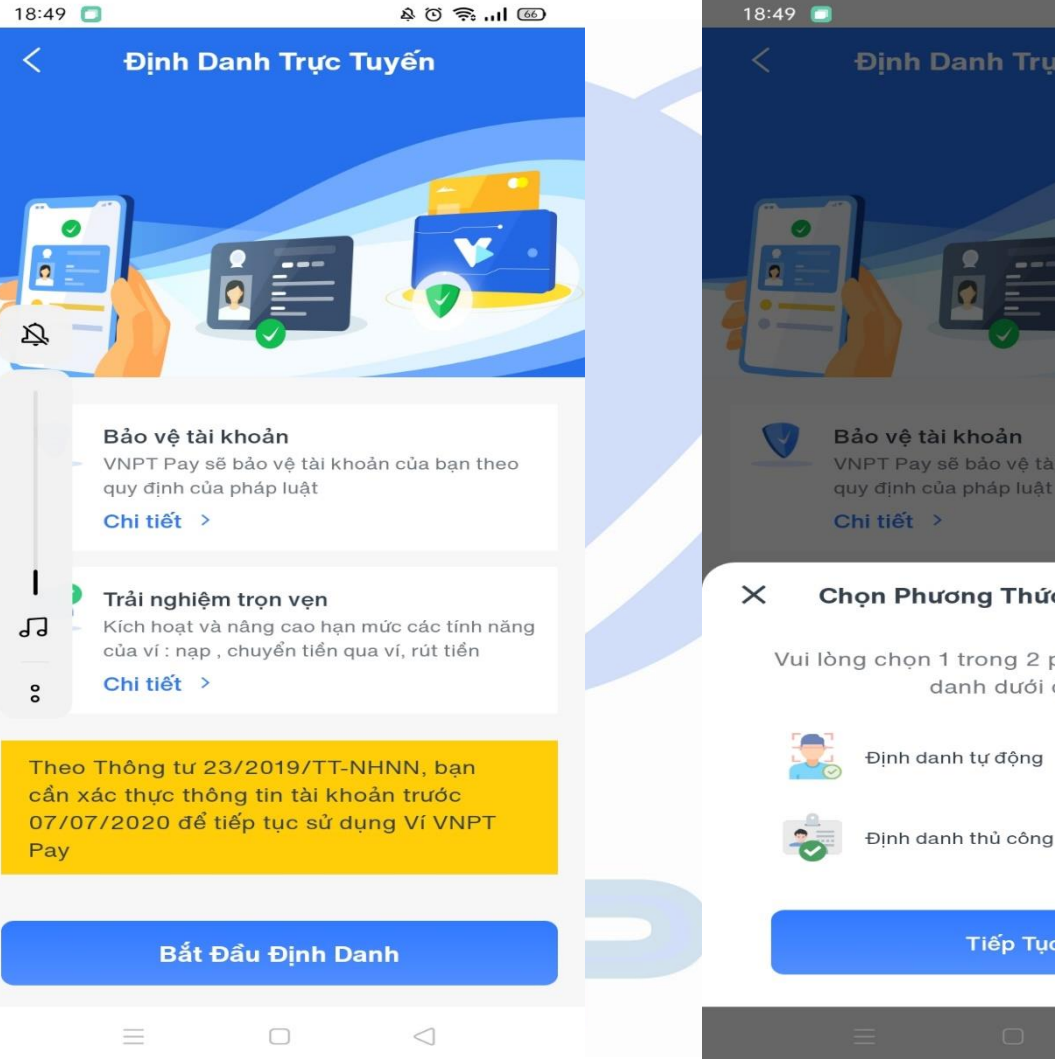

Bước 1:

Bước 2:

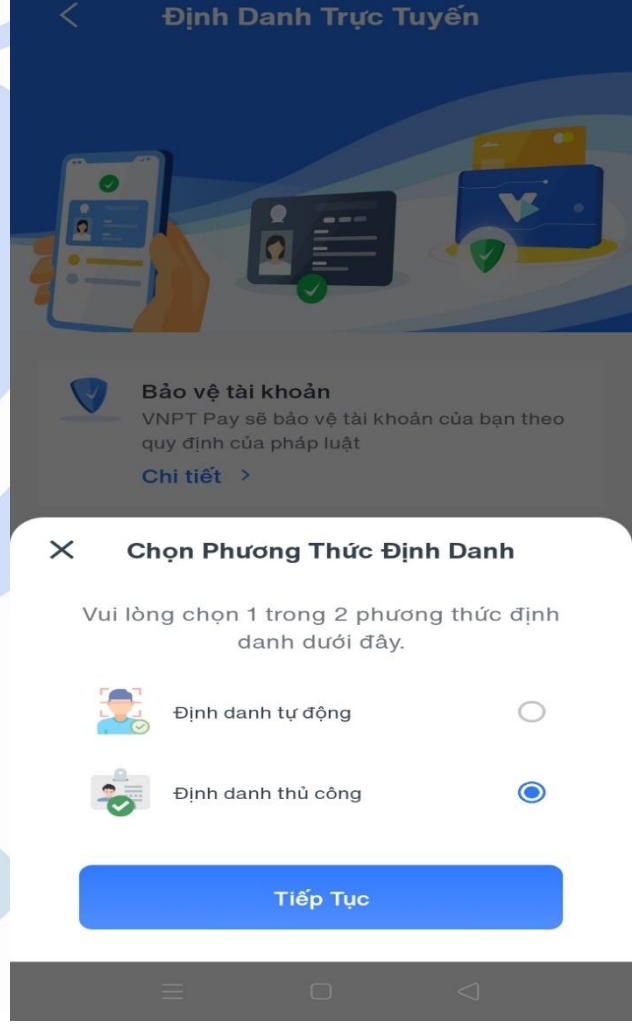

à ũ 🗟 ''II 🚳

Bước 3:

#### 4. ĐỊNH DANH TÀI KHOẢN VÀ LIÊN KẾT NGÂN HÀNG 4.1. Định danh tự động

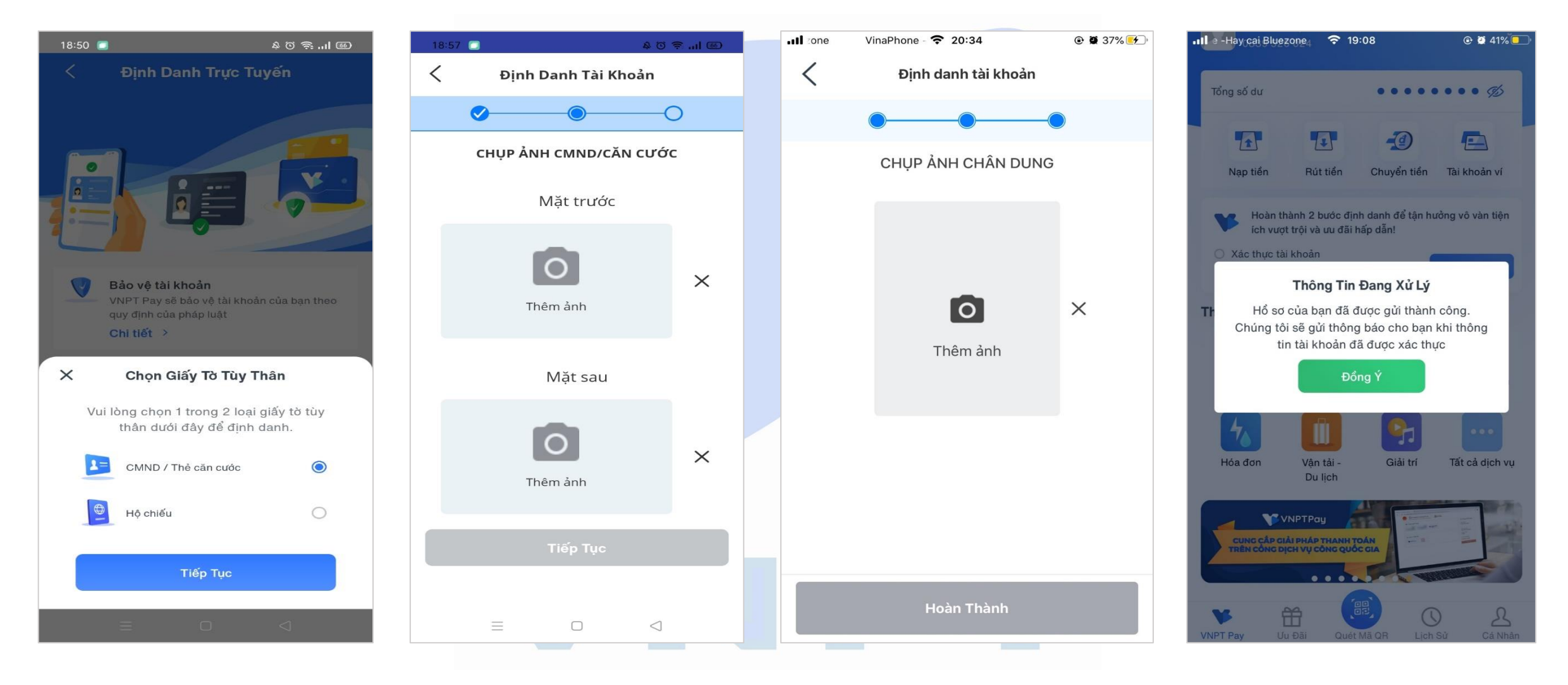

Bước 1:

Bước 2:

Bước 3:

Bước 4:

#### 4. ĐỊNH DANH TÀI KHOẢN VÀ LIÊN KẾT NGÂN HÀNG 4.2. Định danh thủ công

| III ezone         VinaPhone         20:33         III         IIII         IIII         IIII         IIII         IIII         IIII         IIII         IIII         IIII         IIII         IIII         IIII         IIII         IIII         IIII         IIII         IIII         IIIIII         IIII         IIIII         IIIII         IIIII <thiiii< th="">         IIIII         IIIII         IIIII         IIIII         IIIIII         IIIIIIIIIIIIIIIIIIIIIIIIIIIIIIIIIIII</thiiii<> | 18:57 🔲 ଛାପାଡ଼ି .      | പ ത | Il zone | VinaPhone - 🗢 20:34 | @ 🖉 37% 🛃 | 📲 e -Hay cai Bluezone4 🗢 19:08                                                         | @ 🖉 41% 💶 ·                                                                                                    |
|----------------------------------------------------------------------------------------------------|------------------------|-----|---------|---------------------|-----------|----------------------------------------------------------------------------------------|----------------------------------------------------------------------------------------------------|
| C Thông Tin Định Danh                                                                                                    | Định Danh Tài Khoản    |     | <       | Định danh tài khoản |           | Tổng số dự                                                                             | •••••                                                                                                    |
| Theo Thông tư 23/2019/TT-NHNN, bạn cần xác thực thông tin tài khoản trước 07/07/2020 để tiếp tục sử                                                                                                    | <b>O</b>               |     |         | • • •               |           |                                                                                        |                                                                                                    |
| Họ và tên                                                                                                    | CHỤP ẢNH CMND/CĂN CƯỚC |     |         | CHỤP ẢNH CHÂN DUNG  |           | Nạp tiền Rút tiền Chuyể                                                                | n tiền Tài khoản ví                                                                                             |
| Nhập họ và tên                                                                                                    | Mặt trước              |     |         |                     |           | Hoàn thành 2 bước đinh danh đ                                                          | ể tận hưởng vô vàn tiện                                                                                         |
| 0774817411                                                                                                    | -                      |     |         |                     |           | <ul> <li>ích vượt trội và ưu đãi hấp dẫn!</li> <li>Xác thực tài khoản</li> </ul>       |                                                                                                    |
| Địa chi email<br>Nhập email                                                                                                    | 0                      | ×   |         | -                   |           | Thông Tin Đang X                                                                       | 'ử Lý                                                                                                    |
| Ngày sinh<br>Ngày/tháng/năm sinh 🗸                                                                                                    | Thêm ánh               |     |         | 0                   | ×         | Th Hồ sơ của bạn đã được gửi<br>Chúng tôi sẽ gửi thông báo ch<br>tin tài khoản đã được | thành công.<br>o bạn khi thông<br>cáo thực                                                                      |
| Quốc tịch<br>Việt Nam V                                                                                                    | Mặt sau                |     |         | Thêm ảnh            |           | Đồng Ý                                                                                 |                                                                                                    |
| Loại giấy tờ<br>Chứng Minh Nhân Dân ✓                                                                                                    |                        |     |         |                     |           |                                                                                        |                                                                                                    |
| Số giấy tờ<br>Nhập số giấy tờ                                                                                                    | 0                      | ×   |         |                     |           | Hóa đơn Vận tải - Giả                                                                  | i trí Tất cả dịch vụ                                                                                            |
| Nơi cấp<br>Nhập nơi cấp giấy tờ                                                                                                    | Thêm ảnh               |     |         |                     |           |                                                                                        | and Tamana and Tamana and Tamana and Tamana and Tamana and Tamana and Tamana and Tamana and Tamana and Tamana a |
| Ngày cấp<br>Ngày/tháng/năm                                                                                                    | Tiếp Tục               |     |         |                     |           | CUNG CẤP GIẢI PHÁP THANH TOÁN<br>TRÊN CÔNG DỊCH VỤ CÔNG QUỐC GIA                       |                                                                                                    |
|                                                                                                    |                        |     |         | Hoàn Thành          |           |                                                                                        |                                                                                                    |
| Tiếp Tục                                                                                                    |                        |     |         |                     |           | VNPT Pay Ưu Đãi Quết Mã QR                                                             | Lịch Sử Cá Nhân                                                                                                 |

Bước 1:

Bước 2:

Bước 3:

Bước 4:

#### 4. ĐỊNH DANH TÀI KHOẢN VÀ LIÊN KẾT NGÂN HÀNG 4.3. Liên kết ngân hàng

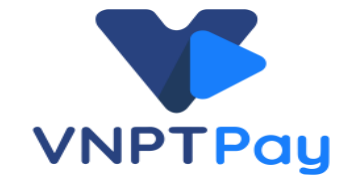

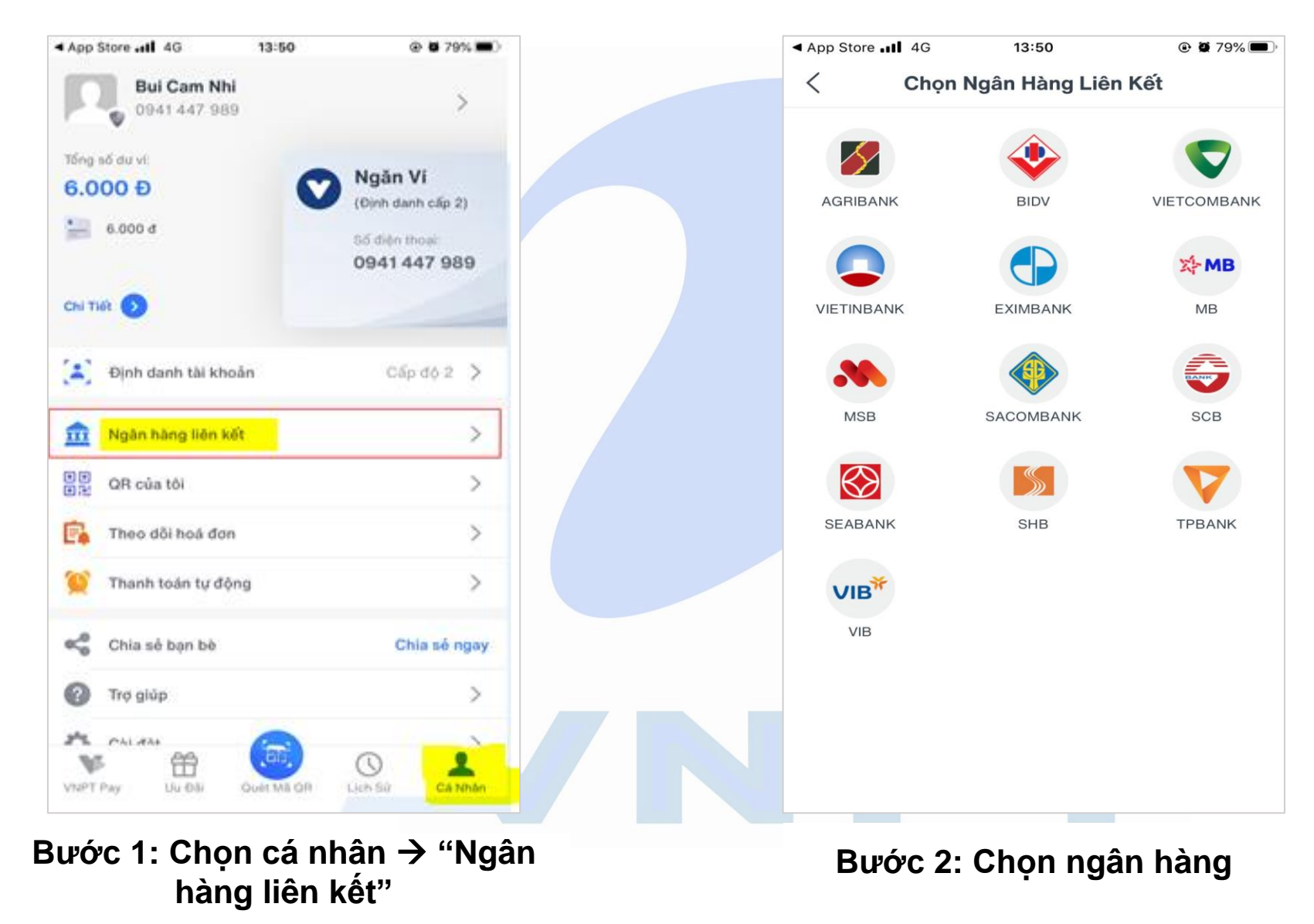

#### 4. ĐỊNH DANH TÀI KHOẢN VÀ LIÊN KẾT NGÂN HÀNG 4.3. Liên kết ngân hàng

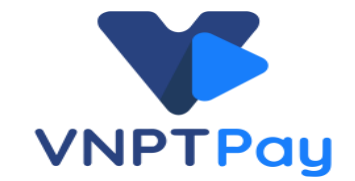

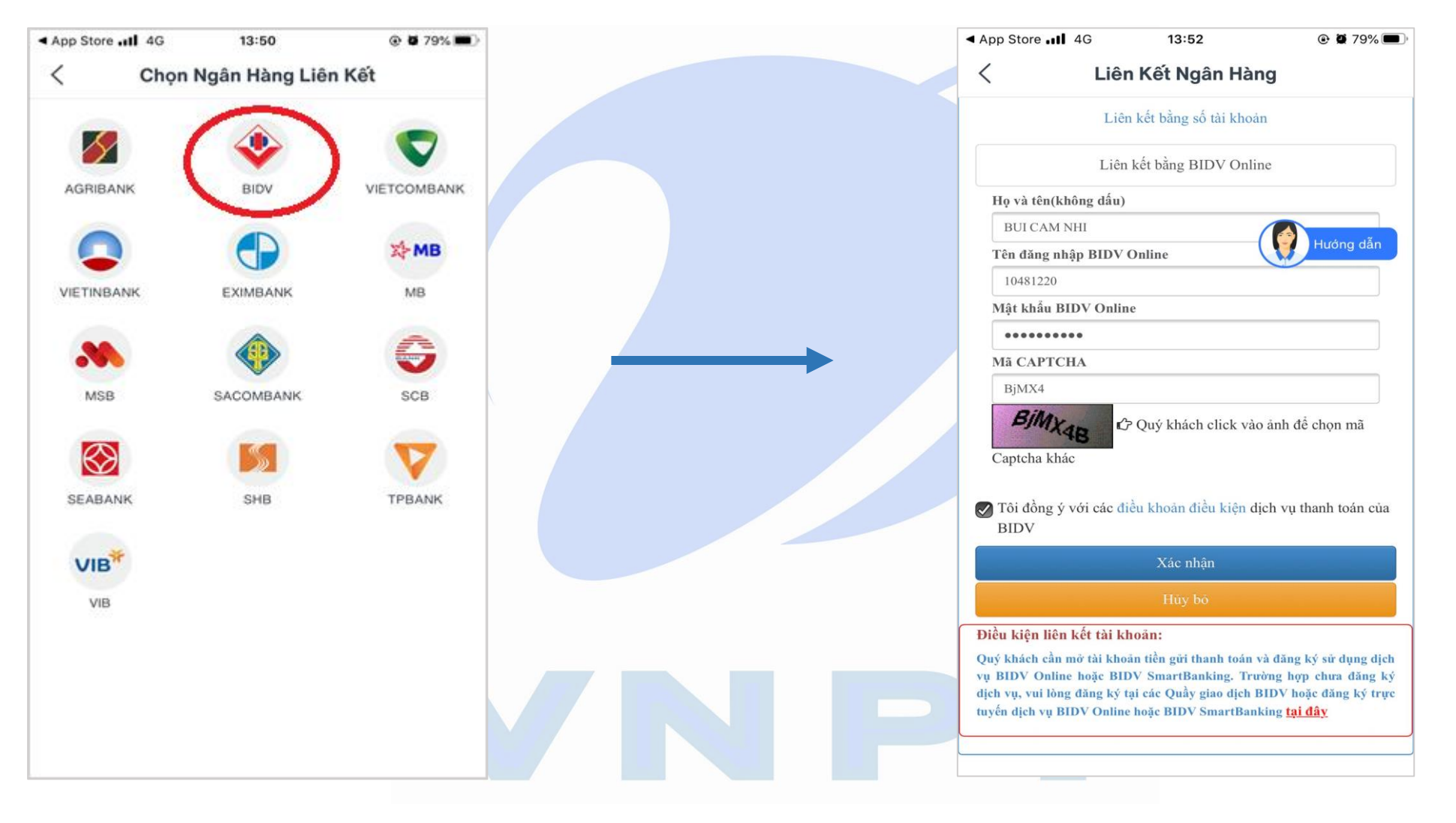

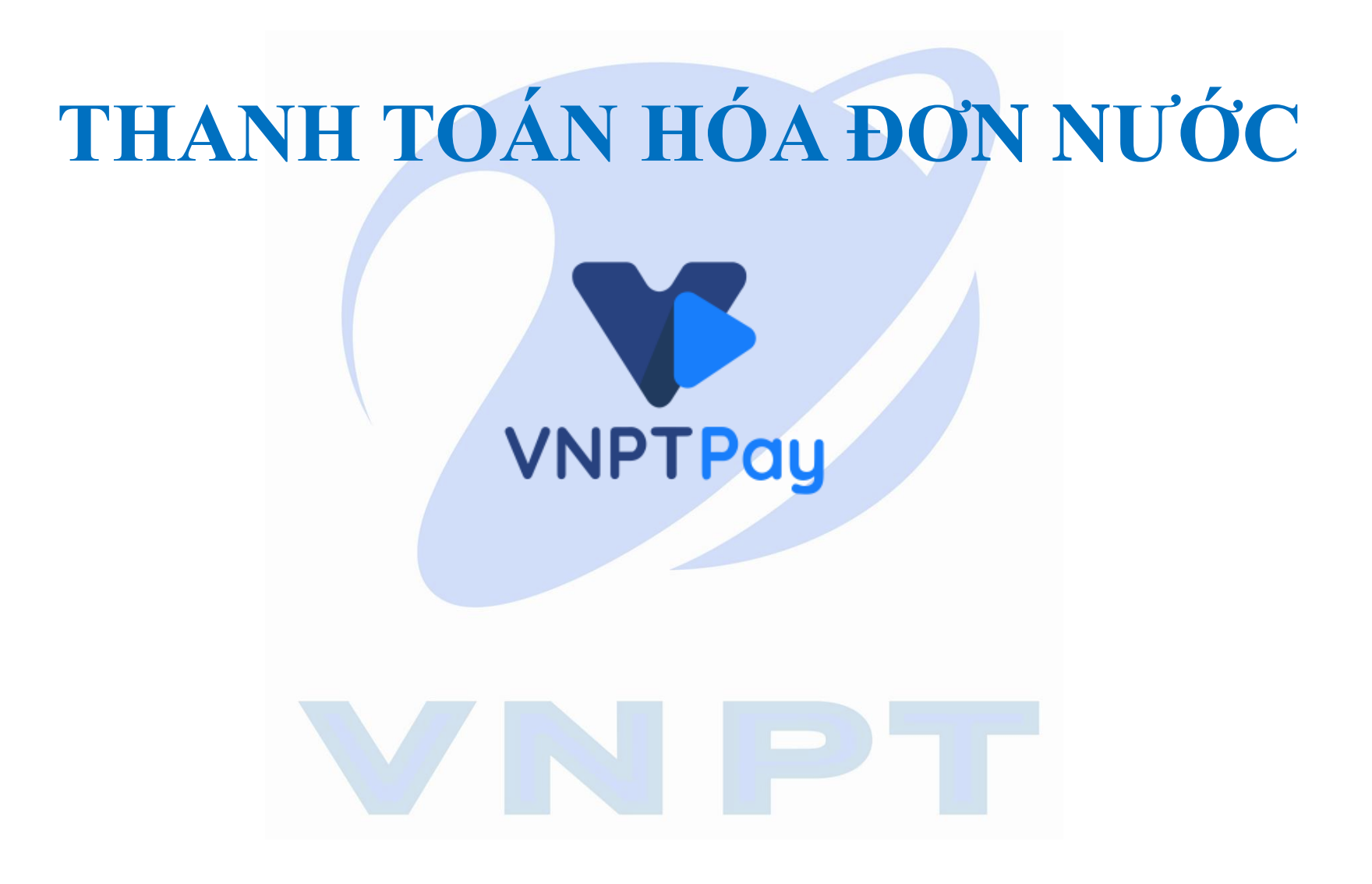

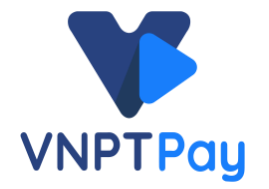

| •••• -Hay cai Bluez | one 🗢 09                             | :58                   | @ Ϋ 84% 🗔           | Þ. |  |  |
|---------------------|--------------------------------------|-----------------------|---------------------|----|--|--|
| Xin Cha             | <b>ào, Quyen</b><br>9 670            |                       |                     |    |  |  |
| Tổng số dư          |                                      | • • • • •             | ••• %               |    |  |  |
| Nạp tiền            | Rút tiền                             | Chuyển tiền           | Tài khoản ví        |    |  |  |
| Thanh Toán D        | ịch Vụ                               |                       |                     |    |  |  |
|                     |                                      | C                     |                     |    |  |  |
| Nạp tiển<br>di động | Hóa đơn<br>viễn thông                | Mua mã thẻ<br>di động | Truyền hình         |    |  |  |
| 4                   |                                      | 9                     |                     |    |  |  |
| Hóa đơn             | Vận tải -<br>Du lịch                 | Giải trí              | Tất cả dịch vụ      |    |  |  |
| h                   | nh cho ví VNPT Pay dāng k<br>Dàn tiể | y trude 13/8/2020     | VNPTPay             |    |  |  |
| X Hóa Đơn           |                                      |                       |                     |    |  |  |
| 4                   |                                      | VNedu                 | SSC                 |    |  |  |
| Tiền điện           | Tiền nước                            | Tiển học phí          | Tiền học<br>phí SSC |    |  |  |
|                     |                                      |                       | ·                   |    |  |  |

Bước 1: Chọn Hóa Đơn → Tiền nước

| 16:13                                   | 🗢 📭                                        |
|-----------------------------------------|--------------------------------------------|
| $\times$                                | Q. Nhập đơn vị cần tim                     |
| Name of Color                           |                                            |
|                                         | CTCP Cấp nước & Môi trường đó thị Đồng T   |
| San San San San San San San San San San | Công ty Cổ phần VIWACO                     |
|                                         | CTCP cấp thoát nước Lâm Đồng               |
| ۲                                       | CTCP nước - mỗi trường Binh Dương          |
| 0                                       | Công ty cổ phần cấp thoát nước Trà nóc - Ô |
| ۲                                       | CTCP Cấp thoát nước Tây Ninh               |
| 3                                       | CTCP Cấp nước Sóc Trăng                    |
| 3                                       | CTCP Cấp thoát nước Cấn Thơ                |
| 6                                       | Công ty TNHH MTV Cấp nước Tiến Giang       |
| ۵                                       | Công ty Cổ phần Cấp nước Thốt Nốt          |
| Com                                     | CTCP Cấp nước Cần Thơ 2                    |
| 0                                       | CTCP Cấp nước Hải Phòng                    |
|                                         |                                            |

Bước 2: Chọn Đơn vị cấp nước

| 16:14                                                                                 | ·III 🗢 💽                              | 10:00                        | ul 🗢 🔲                  |
|---------------------------------------------------------------------------------------|---------------------------------------|------------------------------|-------------------------|
| < Thanh Toán Tiền                                                                     | Nước                                  | < Thanh Toái                 | n Tiền Nước             |
| St ANCH                                                                               | Hướng dẫn                             |                              |                         |
| SOCTRANGWACO                                                                          |                                       | SOCTRA                       | NGWACO                  |
|                                                                                       | >                                     | Thông Tin Hoá Đơn            |                         |
| CTCP Cap nuce soc mang                                                                |                                       | Mã khách hàng                | 55plsh62062             |
| Mã khách hàng<br>Mã khách bàng                                                        |                                       | Nhà cung cấp                 | CTCP Cấp nước Sóc Trăng |
| Child Kindon Haing                                                                    |                                       | Tên khách hàng               | NGUYEN THI DIEM THUY    |
| Trường hợp khách hàng có<br>chưa thanh toán, chương tr<br>thanh toán hoá đơn cũ trước | ò nhiều hoá đơn<br>rình ưu tiên<br>ác | Địa chỉ SAU                  | 957/5/19, Trần Hưng Đạo |
|                                                                                       |                                       | Kỳ Cước/Số Tiền              |                         |
| Tiếp Tục                                                                              |                                       | C Tháng 10/2018<br>160.784 đ |                         |
| Tra Cứu Gần Đây                                                                       |                                       |                              |                         |
| CTCP Cấp nước Sóc Trăng<br>TRUONG TIEU HOC VA THCS<br>02STCQ90710<br>Thanh toán >     | g<br>5 LY THUONG KIET<br>3.496.500 đ  |                              |                         |
| CTCP Cấp nước Sóc Trăng                                                               | g                                     | Tổng tiền thanh toán         | 160.784 đ               |
| 68STCQ90005                                                                           |                                       | Vác Nhập                     |                         |
| Thanh toán >                                                                          | 399.600 đ                             | Xac Nhận                     | va nep rue              |

#### Bước 3: Nhập mã khách hàng

Bước 4: Kiểm tra thông tin thanh toán

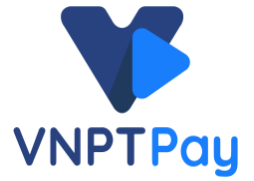

|                                       | Nguồn Tiến             | Thanh Ioan                |
|---------------------------------------|------------------------|---------------------------|
|                                       |                        |                           |
| Số dư 509.700đ<br>Miễn phí            | VI VNPT Pa             | Thay Bill                 |
|                                       | Luu nguồn tiến mặc đị  | nh cho tán sau 🌔          |
| Tài khoản/Thẻ Liên kết 📰              | Thông Tin Giao Dịch    |                           |
| Chưa liên kết tài khoản/thẻ ngân hàng | Dich wy                | Thanh toán tiến nước      |
| Liên kết ngay ?                       | Nihà cung cilip        | CTCP Cấp nước Sốc Trần    |
| Miễn Phí                              | MB khach hang          | 65plsh62063               |
|                                       | Tile khách hàng        | NGUYEN THI DIEM THUS      |
| Tài khoản/Thẻ Nôi địa 🛛 😤 🔽 💀         | Dia chi SAL            | J 957/5/19, Trần Hưng Đạo |
| niễn phí                              | Ky cude                | Thing 10/2018             |
|                                       | 86 title göc           | 160.784                   |
|                                       | Chieft khulu           | -0 :                      |
| Thẻ Quốc tế 🛛 \min                    | Phil glao dish         | tables pro                |
| Mien phi                              | Ap dung titu chulin to | to mai Geotrust SSL       |
|                                       | Tổng tiến thanh toán   | 160.784 6                 |
|                                       | 6 Th                   | anh Toán                  |

Bước 5: Chọn hình thức thanh toán

Bước 6: Tiến hành thanh toán

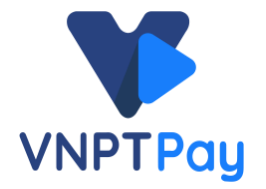

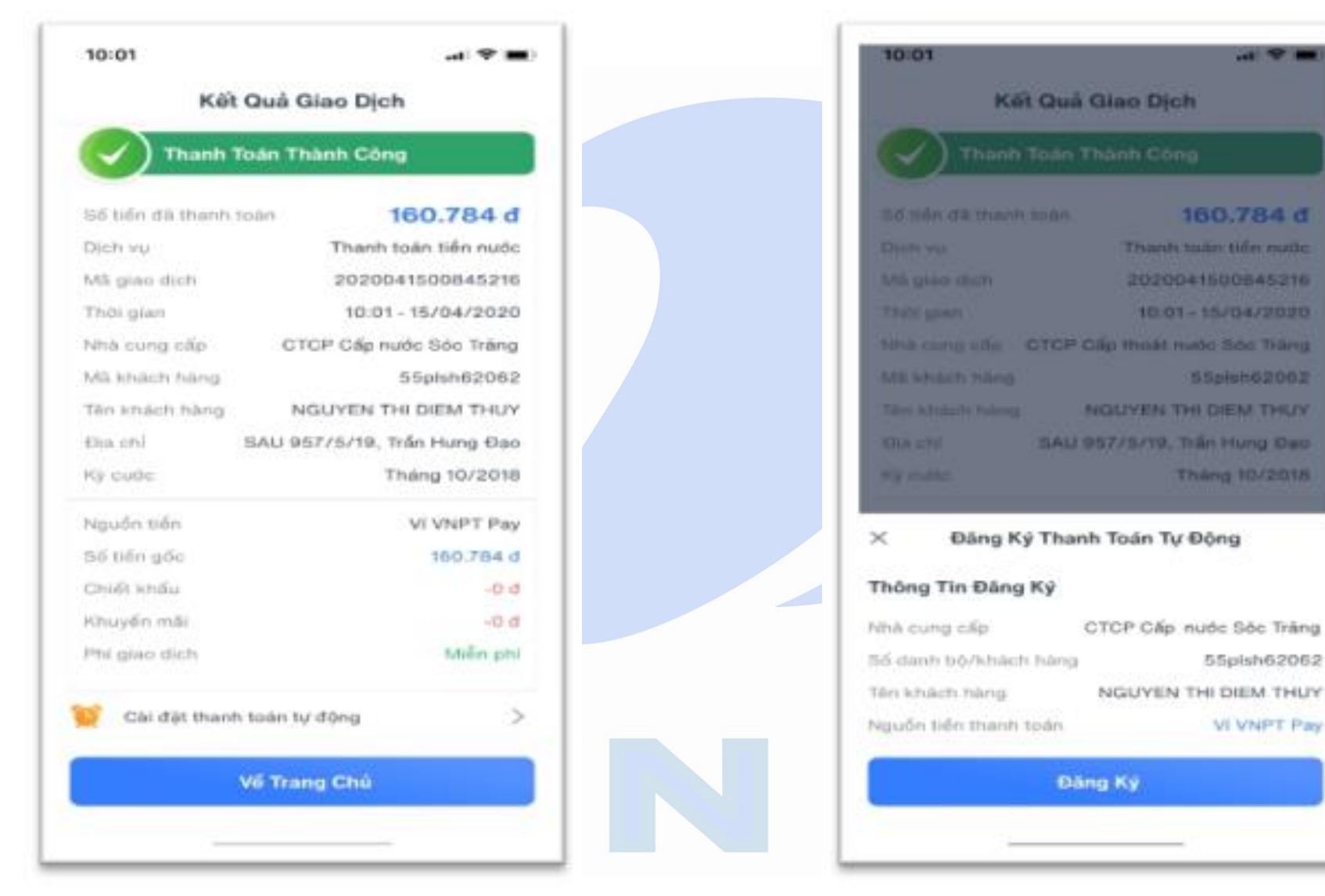

Bước 7: Kết quả giao dịch

Bước 8: Đăng ký thanh toán tự động

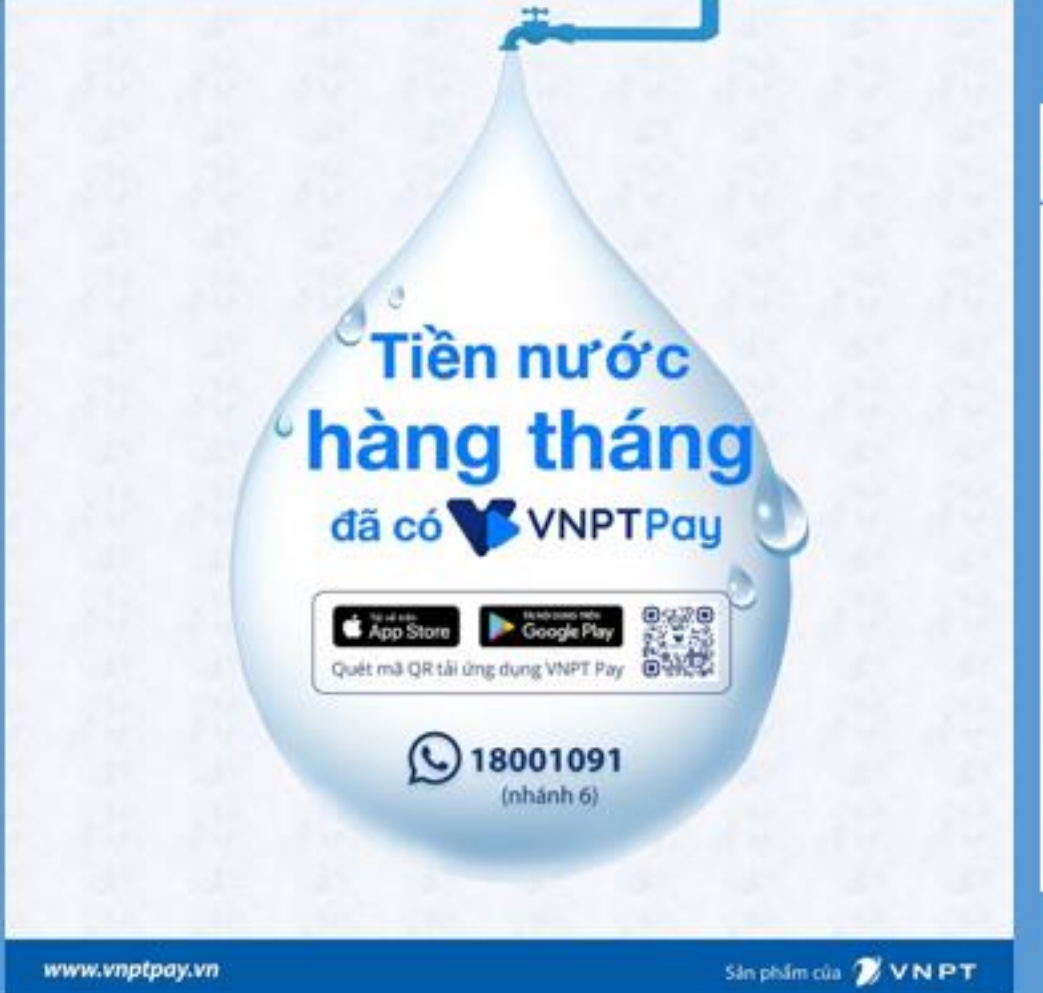

#### ĐA DẠNG TIỆN ÍCH THANH TOÁN

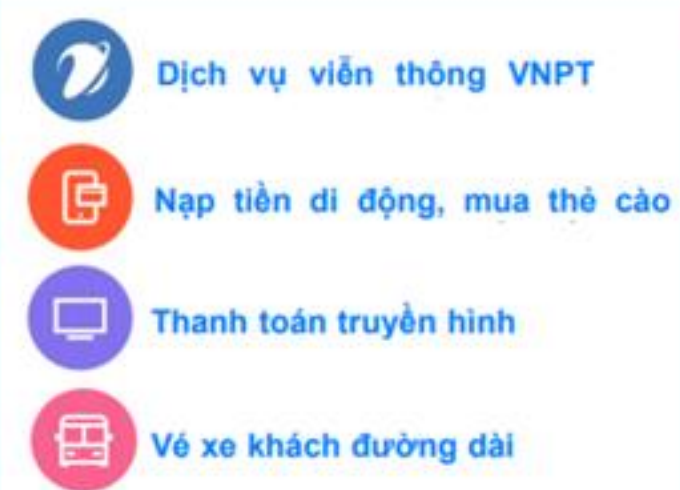

Vé máy bay

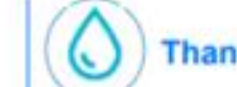

Thanh toán tiền Nước

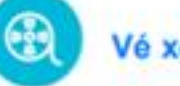

Vé xem phim

vntrip Đặt phòng khách sạn

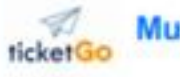

Mua vé sự kiện

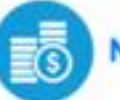

Nhiều dịch vụ khác

#### **VNPT** TẬP ĐOÀN BƯU CHÍNH VIỄN THÔNG VIỆT NAM

TỔNG CÔNG TY DỊCH VỤ VIỄN THÔNG – VNPT Vinaphone TRUNG TÂM KINH DOANH VNPT SÓC TRĂNG

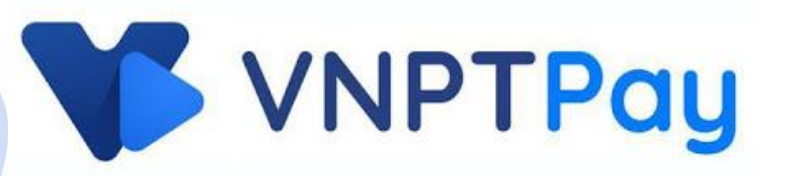

#### "Sống hiện đại, thanh toán với VNPT Pay"

#### Xin cảm ơn